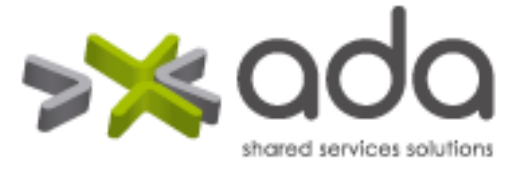

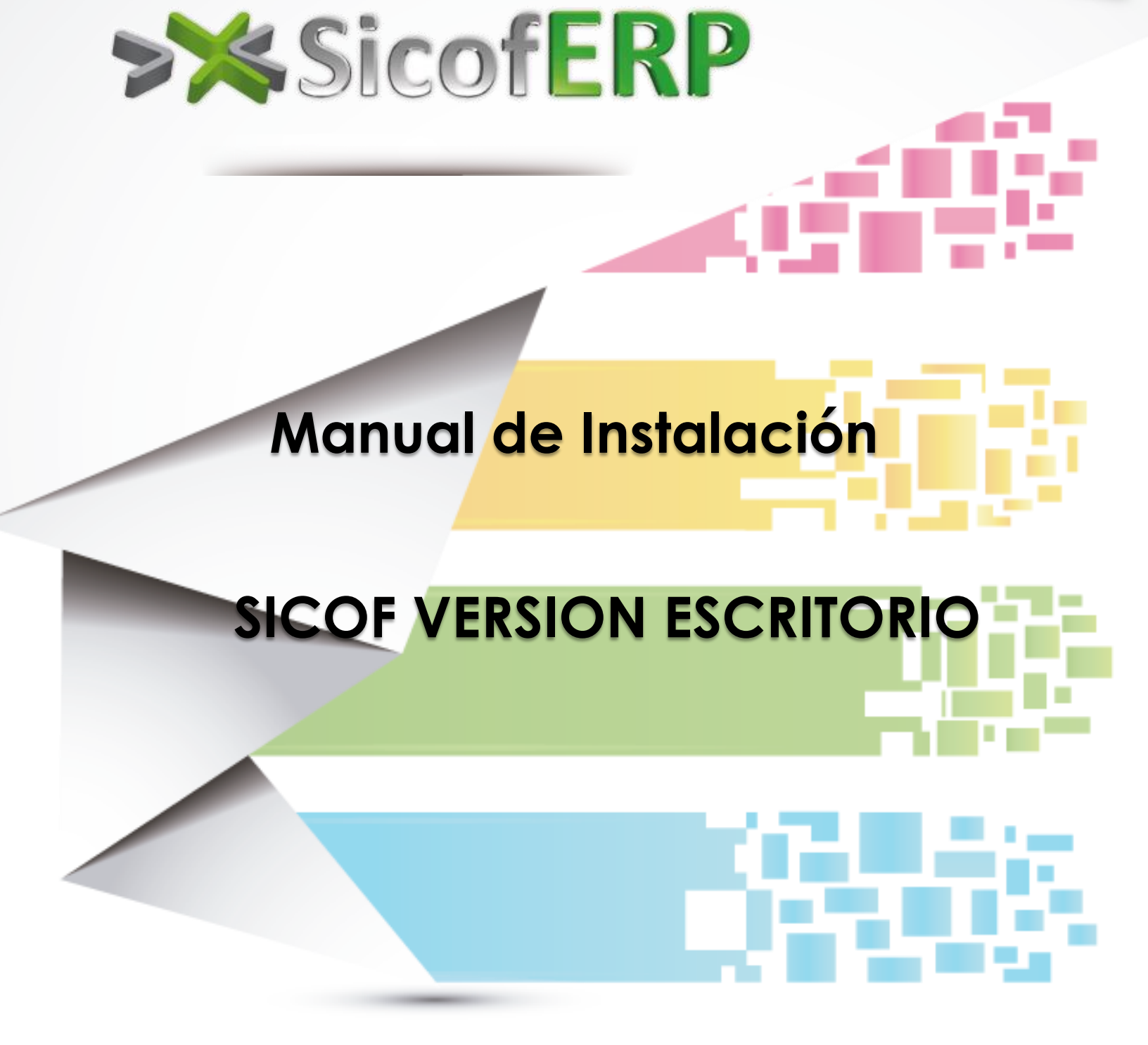

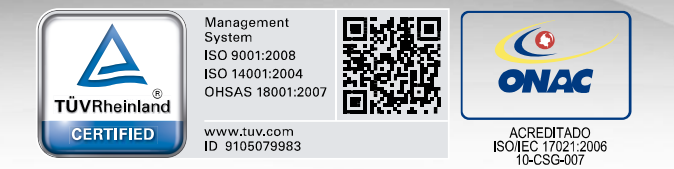

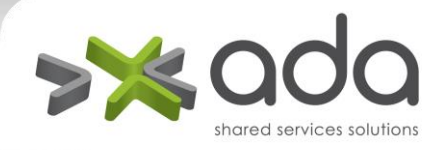

# INSTALACIÓN SICOF VERSION ESCRITORIO

Para realizar la instalación del Sicof versión escritorio se debe:

- 1. Instalación ORACLE CLIENTE.
- 2. Instalación Sysbase.
- 3. Configuración SICOF

# 1. INSTALACIÓN ORACLE CLIENTE

Se debe ingresar al equipo el CD con el cliente ORACLE y ejecutar el archivo setup.exe

| 😂 client oracle 10g                                                                                                    |                              |        |               |          |       |        |
|----------------------------------------------------------------------------------------------------|------------------------------|--------|---------------|----------|-------|--------|
| Archivo Edición Ver Favoritos Herran                                                                                                    | nientas Ayuda                |        |               |          |       | A.     |
| 🚱 Atrás 🝷 🕥 🕤 🏂 🔎 Búsque                                                                                                    | eda 🝺 Carpetas 🛄 🕶           |        |               |          |       |        |
| Dirección 🗀 D:\client oracle 10g                                                                                                    |                              |        |               |          |       | 💌 🄁 Ir |
| Tareas de grabación de CD     Image: Comparison of the comparison of the com | Aplicación<br>10º            |        |               |          |       |        |
| Tareas de archivo y carpeta 💲                                                                                                    | setup<br>Carpeta de archivos |        |               |          |       |        |
| Mover este archivo Copiar este archivo Copiar este archivo Moublicar este archivo en Web                                                                                                    | accessbridge autorun         | doc    | 00<br>install | response | stage |        |
| <ul> <li>Enviar este archivo por correo<br/>electrónico</li> <li>Eliminar este archivo</li> </ul>                                                                                                    | HTML Document                |        |               |          |       |        |
| Otros sitios 🙁                                                                                                    | e                            |        |               |          |       |        |
| Cli_oracle10G (D:)                                                                                                    | welcome                      |        |               |          |       |        |
| Documentos compartidos<br>Mis sitios de red                                                                                                    | Información sobre la insta   | lación |               |          |       |        |
|                                                                                                    | autordan                     |        |               |          |       |        |
|                                                                                                    |                              |        |               |          |       |        |
|                                                                                                    |                              |        |               |          |       |        |

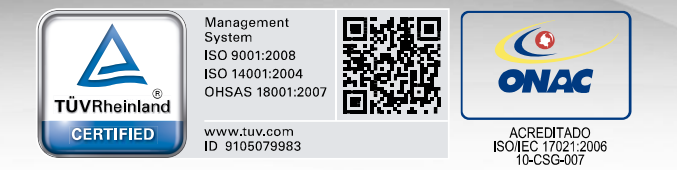

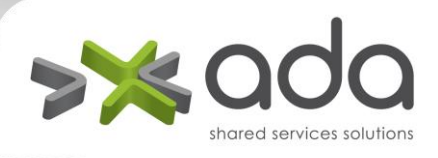

El sistema mostrara la pantalla de bienvenida del instalador del Cliente ORACLE.

| 😸 Oracle Universal Installer: Bienvenido                                                        |
|-------------------------------------------------------------------------------------------------|
| Bienvenido                                                                                      |
| Oracle Universal Installer le guiará en la instalación y configuración de los productos Oracle. |
| Haga clic en "Productos Instalados" para ver todos los productos instalados.                    |
|                                                                                                 |
|                                                                                                 |
|                                                                                                 |
|                                                                                                 |
|                                                                                                 |
| Desingteler Destudes                                                                            |
| Desinistalar Productos                                                                          |
| Acerca de <u>O</u> racle Universal Installer                                                    |
| Ayuda (Productos Instalados) Atrás Siguiente (Instalar) Cancelar                                |
| ORACLE'                                                                                         |

Presionamos con el Mouse sobre el botón Siguiente, y nos debe aparecer la pantalla de tipo de instalación.

| Oracle Universal Installer: Seleccionar Tipo de Instalación                                              |                                |
|----------------------------------------------------------------------------------------------------|--------------------------------|
|                                                                                                    |                                |
| Seleccionar Tipo de Instalación                                                                          |                                |
| Oracle Client 10.2.0.1.0                                                                                 |                                |
| ¿Qué tipo de instalación desea realizar?                                                                 |                                |
| Instant Client (498KB)                                                                                   |                                |
| Instala el software de Instant Client.                                                                   |                                |
| C Administrador (555MB)                                                                                  |                                |
| Instala la consola de gestión, las herramientas de gestión, los servicios de red, las utilio<br>cliente. | dades y el software básico del |
| Runtime (233MB)                                                                                          |                                |
| Instala las herramientas de desarrollo de aplicaciones, los servicios de red y el softwa                 | re básico del cliente.         |
| C Personalizado                                                                                          |                                |
| Permite seleccionar los componentes concretos que desea instalar.                                        |                                |
|                                                                                                    |                                |
|                                                                                                    |                                |
|                                                                                                    | Idioma del Producto            |
| Ayuda ) Productos Instalados ) Atrás Siguiente                                                           | ) (Instalar) (Cancelar         |
| ORACLE                                                                                                   |                                |

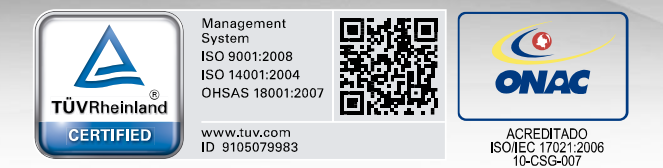

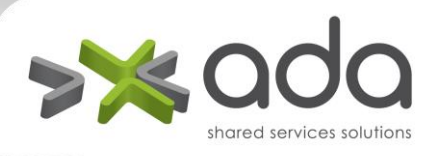

En la pantalla debe seleccionar la opción Personalizado y presionar con el Mouse sobre el botón siguiente.

La siguiente pantalla nos solicita el nombre y la ruta de instalación del producto, se recomienda mantener el nombre y la ruta dada por el instalador.

Luego de digitar la información o mantenerla se presiona sobre el botón siguiente, nos aparece la ventana de componentes disponibles.

|        | 🗑 Oracle Universal Installer: Componentes Disponibles del Producto                                                           |                                 |  |  |  |
|--------|----------------------------------------------------------------------------------------------------|---------------------------------|--|--|--|
|        | Componentes Disponibles del Producto<br>Oracle Client<br>A continuación, se muestran los componentes que puede instalar como | parte de Oracle Client. ¿Qué    |  |  |  |
|        | Componentes                                                                                                    | Estado de la Instalación        |  |  |  |
|        | ♥ Ø Oracle Client 10.2.0.1.0                                                                                                 | Nueva Instalación               |  |  |  |
|        | ☐ Oracle SQLJ 10.2.0.1.0                                                                                                    | No Instalado                    |  |  |  |
|        | ☐ Oracle Database Utilities 10.2.0.1.0                                                                                       | No Instalado                    |  |  |  |
|        | ☐ Oracle Java Client 10.2.0.1.0                                                                                              | No Instalado                    |  |  |  |
|        | □ SQL*Plus 10.2.0.1.0                                                                                                    | No Instalado                    |  |  |  |
|        | □ Oracle JDBC/THIN Interfaces 10.2.0.1.0                                                                                     | No Instalado                    |  |  |  |
| -      | □ Oracle Internet Directory Client 10.2.0.1.0                                                                                | No Instalado                    |  |  |  |
| $\geq$ | ອ⊡Oracle Windows Interfaces 10.2.0.1.0                                                                                       | No Instalado                    |  |  |  |
| $\geq$ | □ Oracle Services For Microsoft Transaction Server 10.2.0.1.0                                                                | No Instalado                    |  |  |  |
|        | □ Oracle Administration Assistant for Windows 10.2.0.1.0                                                                     | No Instalado                    |  |  |  |
| 5      | Mostrar todos los componentes, incluidas las dependencias necesar                                                            | ias.                            |  |  |  |
| -(     | Ayuda Productos Instalados Atrás Sigu                                                                                        | iente ) (Instalar ) (Cancelar ) |  |  |  |
|        | ORACLE                                                                                                    |                                 |  |  |  |

A continuación se seleccionan las opciones que forman parte de Oracle Client:

- Oracle SQLJ
- Oracle Database Utilities
- Oracle Java Client
- Oracle SQL \*Plus

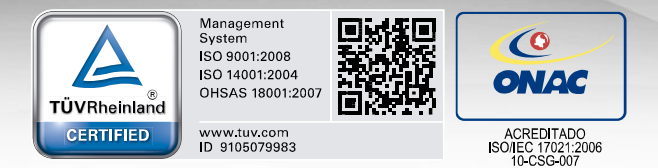

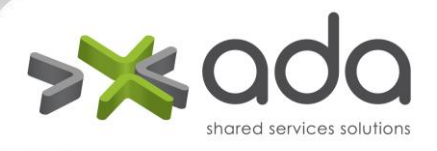

- Oracle JDBC/THIN Interfaces
- Oracle Internet Directory Client

Presionamos el botón siguiente.

El instalador muestra una nueva pantalla donde realiza la comprobación de los requisitos del producto. Este debe aprobarlo y luego se presiona el botón siguiente.

El instalador nos muestra una pantalla de resumen con la información de los productos que se instalaran.

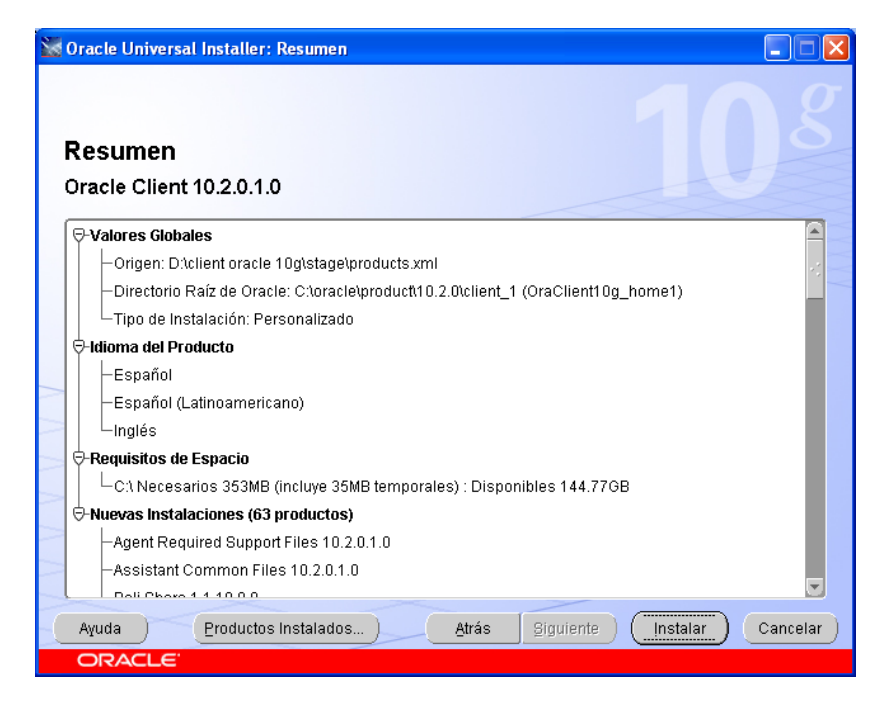

Luego de verificar los productos que se instalaran y el espacio libre en el disco duro se presiona sobre el botón Instalar.

El instalador nos muestra una pantalla con información del proceso de instalación.

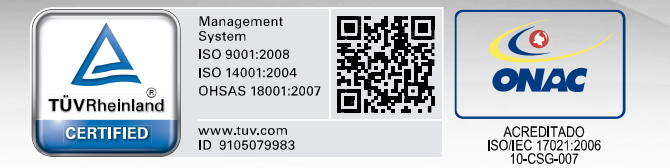

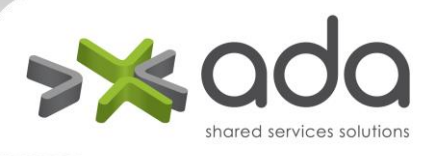

El instalador nos muestra luego de instalar el producto un asistente de configuración de Red

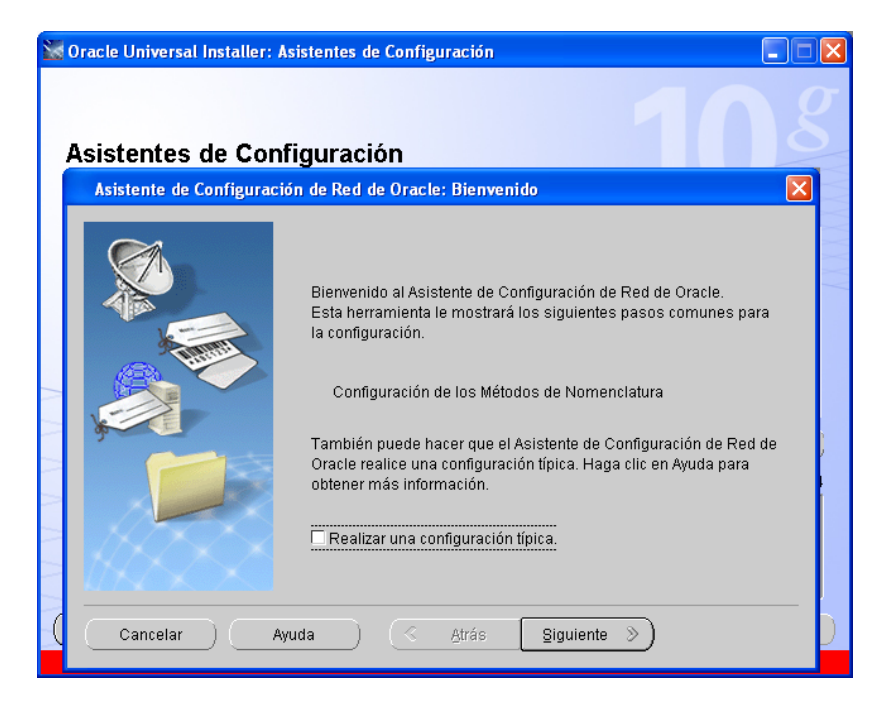

Seleccionamos la opción de Realizar una configuración típica y presionamos el botón siguiente, presionamos nuevamente el botón siguiente en la nueva pantalla, y presionamos finalmente el botón Terminar.

El instalador finalmente muestra la pantalla de finalización de instalación, donde se presiona el botón Salir y se confirma la selección.

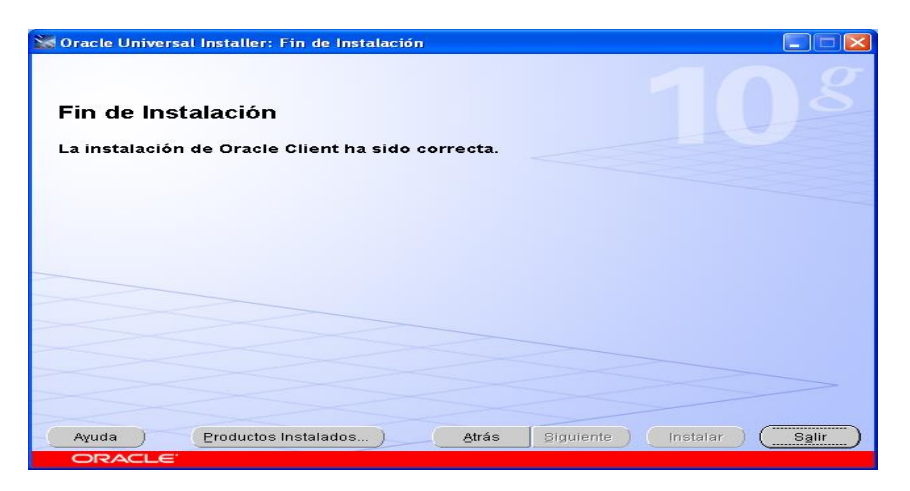

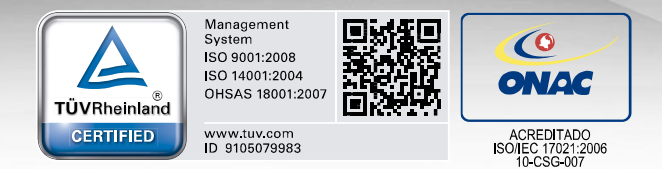

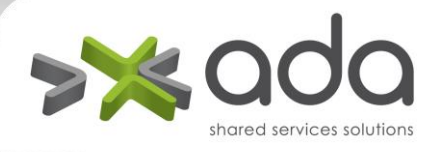

#### CONFIGURACION TNSNAME

Para la configuración del cliente ORACLE es importante configurar el archivo de nombre TNSNAMES.ORA. Este archivo suele encontrarse en el HOME del cliente ORACLE que se instaló, por ejemplo en la versión 9i suele encontrarse en la ruta C:\oracle\ora90\network\admin

En el caso del cliente 10g si se mantuvieron los parámetros dados por el instalador se suele encontrar en la ruta C:\oracle\product\10.2.0\client\_1\NETWORK\ADMIN

En el caso de la versión 11g suele ser según la configuración dada en la instalación; Ejemplo D:\app\Oracle\product\11.2.0\client\_1\network\admin

En el caso en que no se encuentre es necesario crearlo.

Para crearlo se necesita abrir un archivo nuevo de bloc de notas el cual debe contener información como la que muestro a continuación:

# Generated by Oracle configuration tools.

```
SICOF =
(DESCRIPTION =
 (ADDRESS_LIST =
 (ADDRESS = (PROTOCOL = TCP)(HOST = 192.168.1.7)(PORT = 1521))
)
(CONNECT_DATA =
 (SERVICE_NAME = sicof_db)
)
)
```

Este archivo se debe almacenar en la ruta previamente mencionada, con el nombre TNSNAMES.ORA

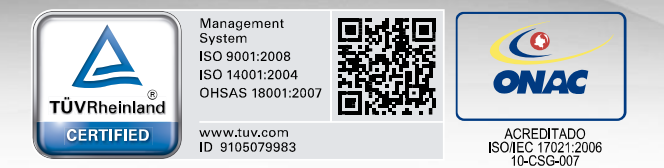

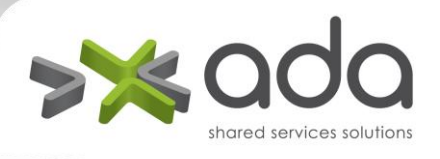

En la estructura del archivo existen 4 partes importantes que son: El nombre o alias de la conexión, el HOST que se refiere al servidor donde se encuentra la base de datos, el PORT que es el puerto por el que escucha el ORACLE instalado en el servidor y el SERVICE\_NAME que es el nombre que se le dio al servicio de la base de datos en ORACLE. Estas 4 partes son las que se configuran para que la conexión con la base de datos se efectúe correctamente, es importante tener en cuenta que en el HOST se debe colocar el nombre del equipo en la red o la dirección IP fija que maneja el servidor de base de datos.

En el ejemplo del archivo, el alias es SICOF, el HOST es el servidor que tiene la dirección IP 192.168.1.7, el PORT es el puerto definido como 1521 el cual suele ser Standard en ORACLE, y el SERVICE\_NAME es sicof\_db que sería el nombre que tiene la base de datos en el servidor de base de datos ORACLE.

## 2. INSTALACION SYBASE

Se enviará instalador de PowerBuilder Client Runtime llamado PBCLTRT105.Exe el cual se debe dar doble click y les aparecerá la siguiente pantalla

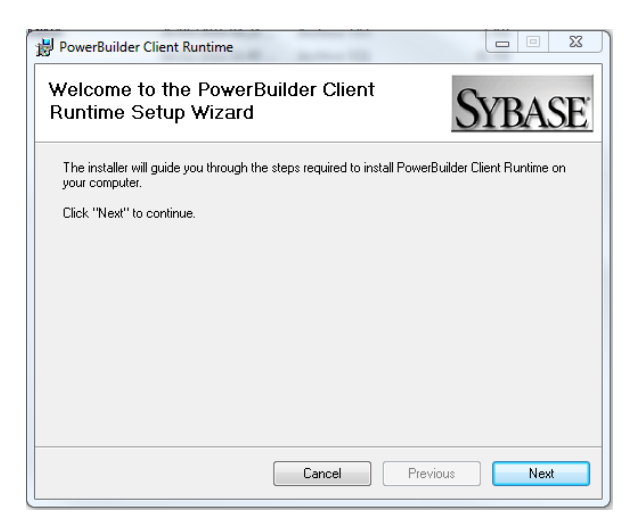

Al dar clic en el botón next, les aparecerá que seleccione la carpeta donde quieren hacer la instalación

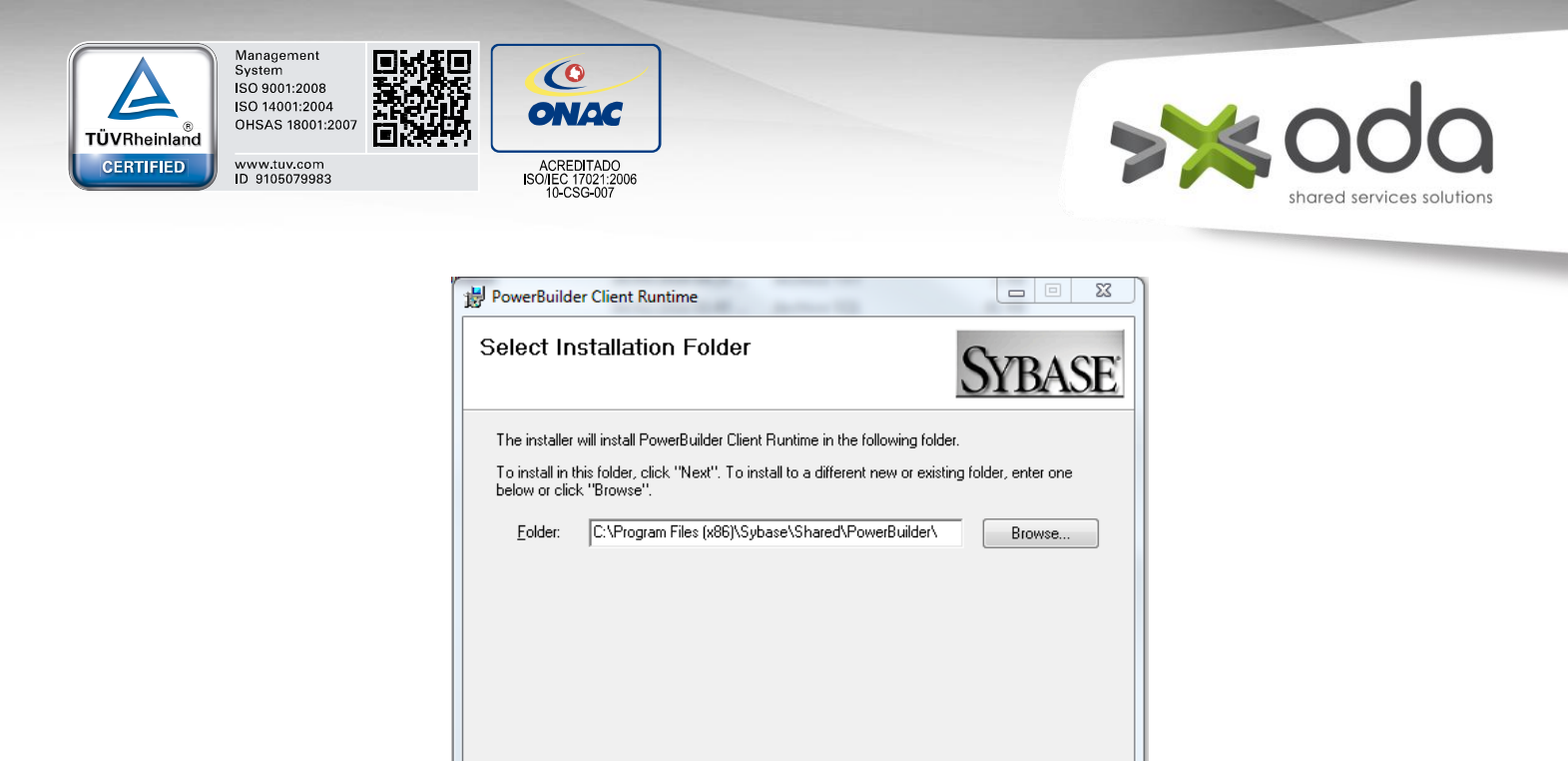

Luego dar clic en next, les aparecerá la pantalla para dar comienzo a la instalación

Cancel

Previous

Next

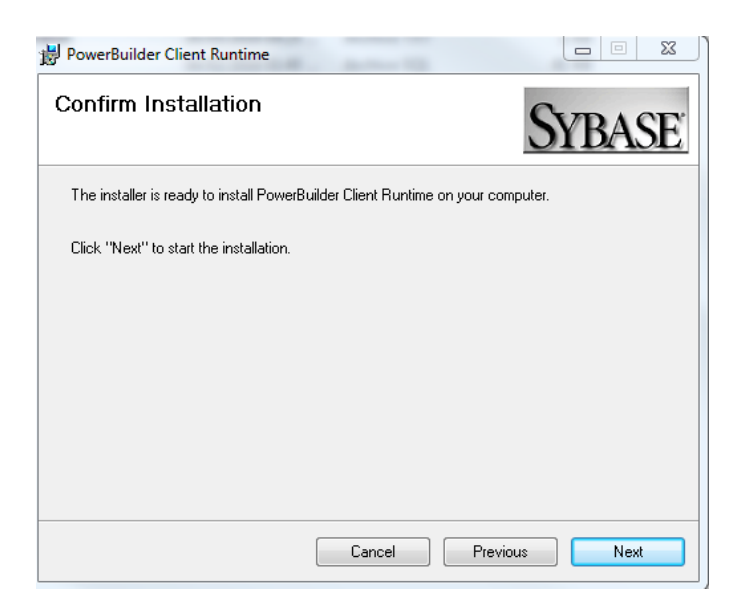

Cuando termine la instalación dar clic en el botón Finish.

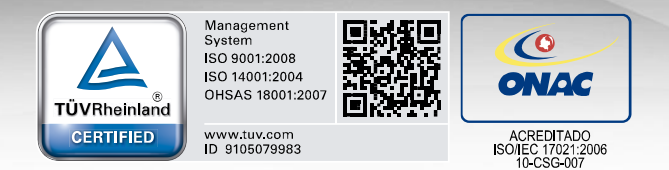

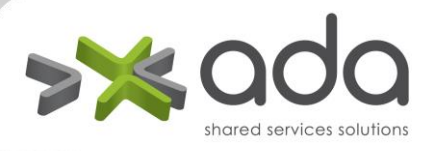

# 3. CONFIGURACION SICOF

Para realizar la instalación de la versión de Sicof Escritorio se debe:

## CREAR CARPETAS EN LAS ESTACIONES DE TRABAJO:

Para el funcionamiento adecuado de la aplicación es necesario tener las siguientes carpetas con su respectiva ruta:

| CARPETA      | RUTA     |
|--------------|----------|
| APL          | C:\      |
| aplicaciones | C:\      |
| SICOF        | C:\      |
| Compras      | C:\SICOF |
| Talento      | C:\SICOF |
| Nomina       | C:\SICOF |

Para configurar el logo de los reportes debe estar en la siguiente ruta:

C:\Aplicaciones\Bmps

El archivo se debe llamar logo\_ee.bmp debe estar en formato bmp en un tamaño máximo de 200x200.

Las siguientes imágenes también deben encontrarse en esta ruta, y el formato de la imagen es .bmp:

- logo\_eei
- logo\_eed
- logito
- logo\_certificado.
- pie\_certificado

Adicional, debe existir para el módulo de talento, el logo con el nombre encabezado\_certificado en formato .jpeg.

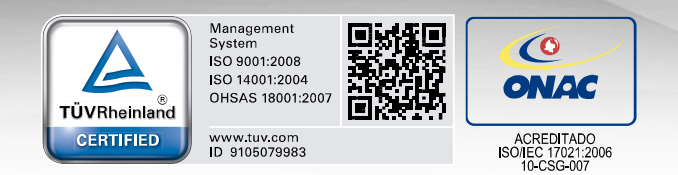

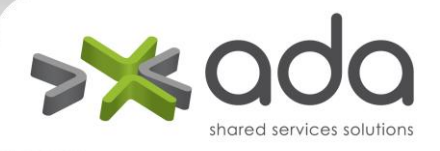

INSTALACIÓN DE LOS MÓDULOS DE SICOF

En cada carpeta y según corresponda para cada módulo se deben ubicar los archivos (ejecutables) suministrados por el proveedor.

Se debe configurar el sicof.ini de cada módulo, el nombre del tnsname configurado en el paso anterior.

| SICC                                                                | )F: Bloc de r                                                                                | notas                                                                                | -                                          |                                  |
|---------------------------------------------------------------------|----------------------------------------------------------------------------------------------|--------------------------------------------------------------------------------------|--------------------------------------------|----------------------------------|
| Archive                                                             | > Edición                                                                                    | Formato                                                                              | Ver                                        | Ayuda                            |
| [tipo c<br>#TIPO<br>TIPO<br>URL =<br>DRIVE<br>#CL =<br>CL =<br>PW = | onexion]<br>CONEXIO<br>CONEXIO<br>"jdbc:orac<br>R ="oraclı<br>"âÛÂØÔÂ<br>"æÔÆÞÌÂi<br>"âÛÃØÔÂ | DN ="JDBC<br>N ="CLIEN<br>le:thin:@[s<br>e.jdbc.drive<br>EÓÔÂÔÜ,<br>ÈÂæÂ"<br>ÉÓÔÂÔÜ, | )"<br>TE"<br>servido<br>er.Ora<br>Ä"<br>Ä" | or]:[puerto]:[BD]"<br>cleDriver" |
| [bd ap<br>#DBN<br>DBMS<br>USER<br>SERV                              | icacion]<br>IS="JDBC"<br>S="O90 Ora<br>ID="NOMII<br>ICENAME                                  | acle9i (9.0.<br>NA"<br>="sicof"                                                      | 1)"                                        |                                  |

En SERVICENAME debe ir el nombre asignado a la base de datos en el tosname.

Para finalizar cada módulo tiene un archivo ejecutable al cual se le puede crear un acceso directo en el escritorio para que se ejecute fácilmente.

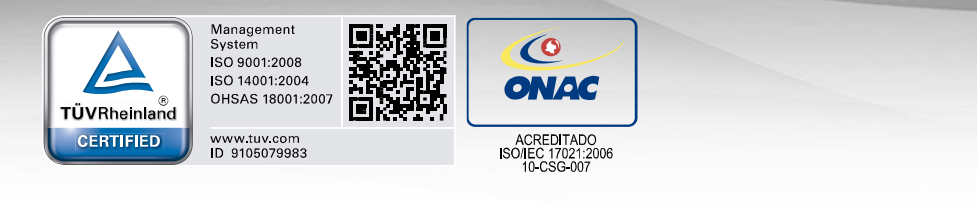

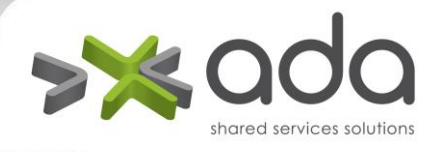

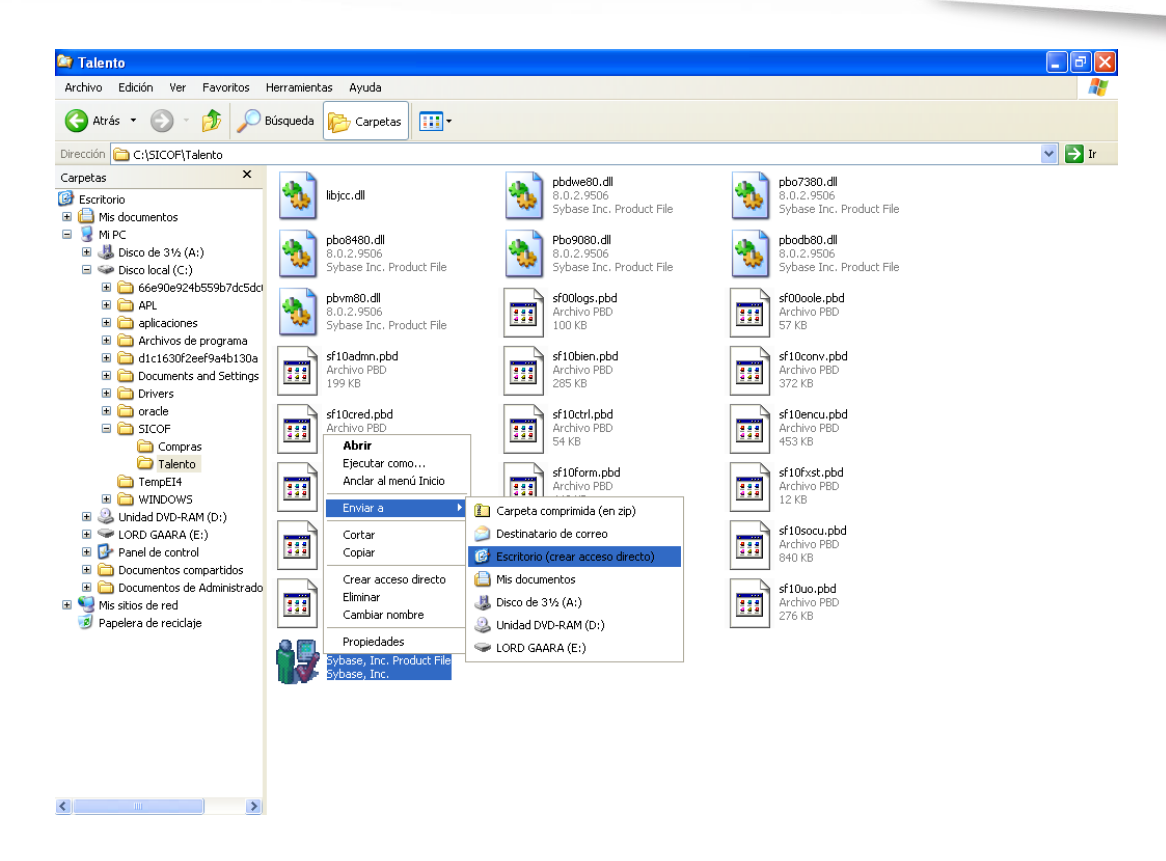

#### Nota:

Los Equipos en los cuales se vaya a instalar el aplicativo de Sicof, deberán tener la siguiente configuración Regional.

1. De Clic en Inicio -> Configuración – Panel de Control -> Configuración Regional

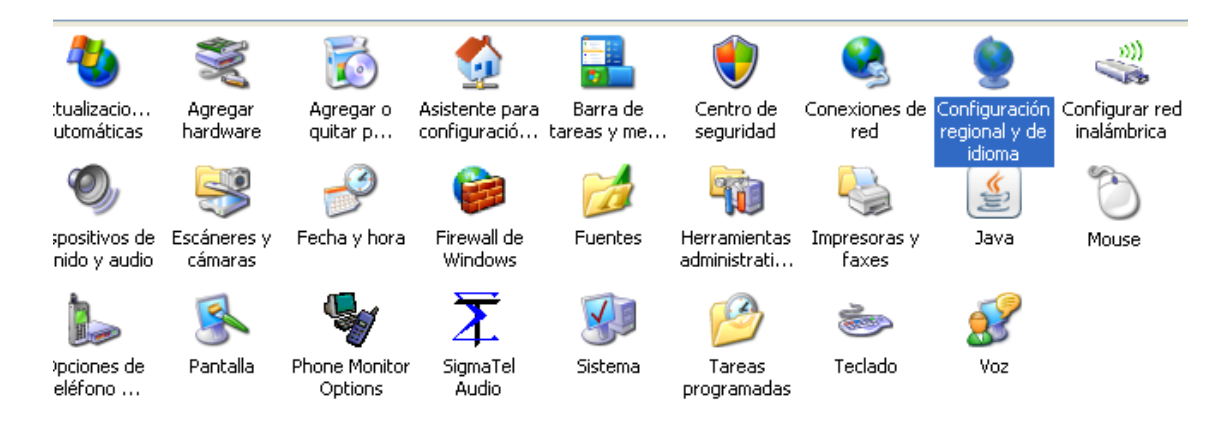

www.ada.co | info@ada.co | Nit: 800 167 494-4

Carrera 51 # 9C Sur – 85 Of. 201 Multicentro Guayabal \* PBX + (574) 403 52 41 \* Medellín Carrera 67 # 42-60 Salitre el Greco\* PBX + (571) 324 25 65 \* Bogotá D.C.

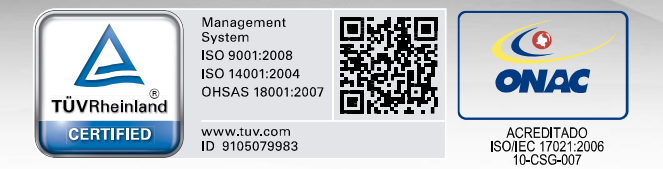

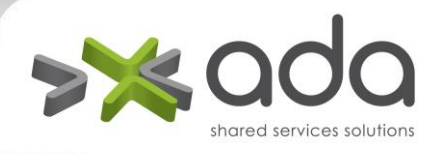

2. Se Da clic en la opción personalizar

| Configuración regional y de idioma 🛛 🛛 🛛 🔀                                                                                               |  |  |  |  |
|----------------------------------------------------------------------------------------------------|--|--|--|--|
| Opciones regionales Idiomas Opciones avanzadas                                                                                           |  |  |  |  |
| Estándares y formatos                                                                                                    |  |  |  |  |
| Esta opción afecta al formato que algunas aplicaciones dan a los<br>números, monedas, fechas y horas.                                    |  |  |  |  |
| Seleccione un elemento para que coincida con sus preferencias o haga<br>clic en Personalizar para elegir su propia configuración:        |  |  |  |  |
| Español (Colombia) 🗸 🖌 Personalizar                                                                                                    |  |  |  |  |
| Ejemplos                                                                                                    |  |  |  |  |
| Número: 123,456,789.00                                                                                                    |  |  |  |  |
| Moneda: \$123,456,789.00                                                                                                    |  |  |  |  |
| Hora: 11:23:43 a.m.                                                                                                    |  |  |  |  |
| Fecha corta: 16/11/2007                                                                                                    |  |  |  |  |
| Fecha larga: Viernes, 16 de Noviembre de 2007                                                                                            |  |  |  |  |
| Ubicación<br>Seleccione su ubicación actual para ayudar a los servicios a<br>suministrarle información local, como noticias y el tiempo. |  |  |  |  |
| Colombia                                                                                                    |  |  |  |  |
| Aceptar Cancelar Aplicar                                                                                                    |  |  |  |  |

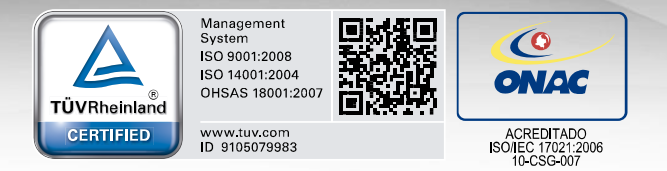

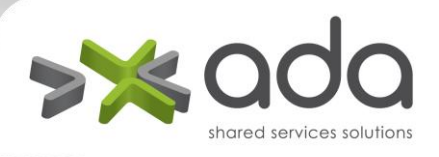

3. En la pestaña de Número, el símbolo decimal deberá ser el (punto ) y el separador de miles deberá ser la (coma), una vez modificado se dará clic, en el botón aplicar

| Personalizar la configuración regional 🛛 🔹 🕐 🔀 |                           |         |  |  |  |
|------------------------------------------------|---------------------------|---------|--|--|--|
| Números Moneda Hora Fecha                      |                           |         |  |  |  |
| Muestra<br>Positivo: 123,456,789.00            | Negativo: -123,456,789.00 |         |  |  |  |
| Símbolo decimal:                               |                           |         |  |  |  |
| Número de dígitos decimales:                   | 2                         |         |  |  |  |
| Símbolo de separación de miles:                | . 💌                       |         |  |  |  |
| Número de dígitos en grupo:                    | 123,456,789               |         |  |  |  |
| Símbolo de signo negativo:                     | • •                       |         |  |  |  |
| Formato de número negativo:                    | -1.1                      |         |  |  |  |
| Mostrar ceros a la izquierda:                  | 0.7                       |         |  |  |  |
| Separador de listas:                           | . 💌                       |         |  |  |  |
| Sistema de medida:                             | Métrico 🔽                 |         |  |  |  |
|                                                |                           |         |  |  |  |
| (                                              | Aceptar Cancelar A        | Aplicar |  |  |  |

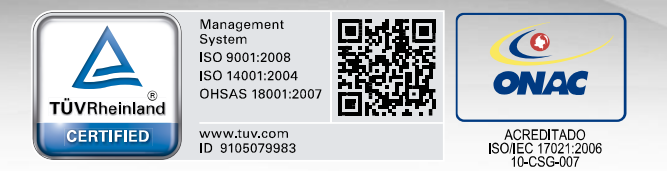

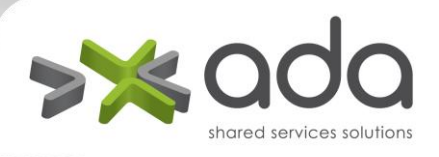

4. Se selecciona la pestaña de Moneda, El símbolo de moneda deberá ser \$ de igual forma el símbolo decimal deberá ser el punto y el separador de miles la coma. Una vez terminado se da clic en el botón Aceptar

| Personalizar la configuración re      | egional 🤶 🔀                   |
|---------------------------------------|-------------------------------|
| Números Moneda Hora Fecha             |                               |
| Muestra<br>Positivo: \$123,456,789.00 | Negativo: (\$ 123,456,789.00) |
| Símbolo de moneda:                    | 8                             |
| Formato de moneda positivo:           | \$1.1                         |
| Formato de moneda negativo:           | (\$ 1.1)                      |
| Símbolo decimal:                      |                               |
| Número de dígitos decimales:          | 2                             |
| Símbolo de separación de miles:       |                               |
| Número de dígitos en grupo:           | 123,456,789                   |
|                                       |                               |
|                                       |                               |
|                                       | Aceptar Cancelar Aplicar      |

www.ada.co | info@ada.co | Nit: 800 167 494-4 Carrera 51 # 9C Sur – 85 Of. 201 Multicentro Guayabal \* PBX + (574) 403 52 41 \* Medellín

Carrera 67 # 42-60 Salitre el Greco\* PBX + (571) 324 25 65 \* Bogotá D.C.

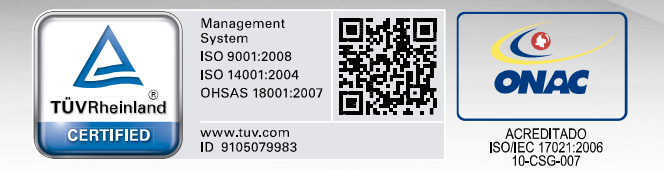

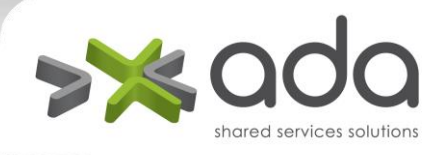

### CONFIGURACION PARA GUARDAR EN PDF DESDE LA OPCION EXPORTAR

Esta opción se encuentra en la vista preliminar de los informes y permite guardar los informes en formato PDF.

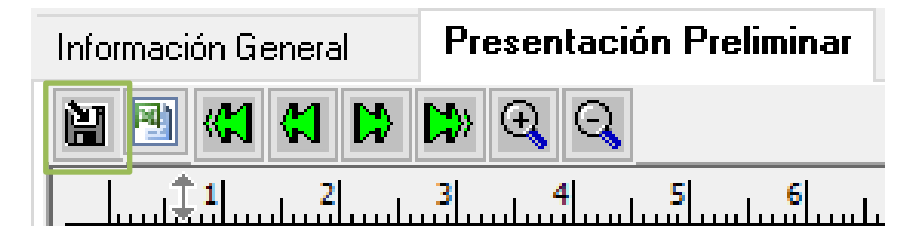

| Guardar co | mo                       | ×        |
|------------|--------------------------|----------|
| Guardar en | : 📃 Escritorio 🗸 🎯 🏂 📂 🛄 | -        |
| 'n         | Bibliotecas              |          |
| ٢          | Red                      |          |
|            | ADA                      | ~        |
| Nombre:    | pdf.pdf                  | Guardar  |
| Tipo:      | PDF ~                    | Cancelar |
| Encoding:  | ~<br>~                   |          |
| 1 :        | P                        |          |

### 1. Instalar ghostscript en el equipo del usuario

Los instaladores se pueden descargar desde la pagina del proveedor. Se debe instalar la versión de 32 bit y la de 64 bit utilizando la misma ruta de instalación y deben ser instalados con privilegios de administrador.

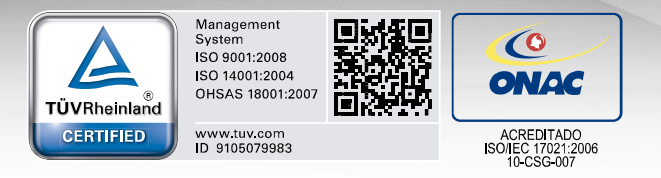

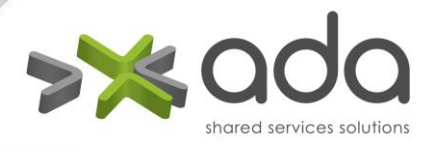

| 📙   🛃 📕 🖛   Ghostscript  |                 |                       | - 🗆 X  |
|--------------------------|-----------------|-----------------------|--------|
| Archivo Inicio Compartir | Vista           |                       | ~ 😮    |
| ← → × ↑ 📙 « Instaladore  | s > Ghostscript | ✓ ひ Buscar en Ghostsc | ript 🔎 |
| o Implantación 🖈 ^       |                 |                       |        |
| SICOF 🖈                  |                 |                       |        |
| 参 Google Drive 🛛 🖈       | 3               | S                     |        |
| 🚊 OBJETOS SICOF 🛛 🖈      | <b>_</b>        | <b>_</b>              |        |
| 🚊 NOMINA 🛛 🖈             |                 |                       |        |
| 2019                     | gs927w32.exe    | gs927w64.exe          |        |
| nomi                     |                 |                       |        |
| 👩 tags 12.5.2.5.0        |                 |                       |        |
| VIVA                     |                 |                       |        |
| 💻 Este equipo            |                 |                       |        |
| L Descargas              |                 |                       |        |
| 2 elementos              |                 | 0                     | i== 🖿  |

| 😫 GPL Ghostscript Setup                        |            | _       |        |
|------------------------------------------------|------------|---------|--------|
| Choose Install Location                        |            |         | 6      |
| Choose the folder in which to install GPL Gho  | ostscript. |         | 8      |
| Select the directory to install GPL Ghostscrip | ot in:     |         |        |
|                                                |            |         |        |
| Destination Folder                             |            |         |        |
| C:\Program Files (x86)\gs\gs9.27               |            | Bro     | wse    |
| Space required: 45.5MB                         |            |         |        |
| Space available: 35.1GB                        |            |         |        |
| Artifex Software Inc                           |            |         |        |
|                                                | < Back     | Install | Cancel |
|                                                |            |         |        |

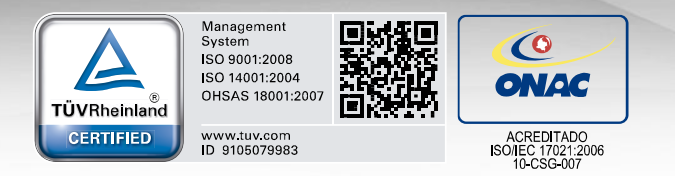

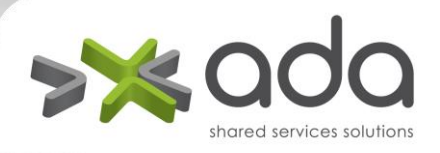

Se debe verificar en el regedit la ruta Equipo\HKEY\_LOCAL\_MACHINE\SOFTWARE\GPL Ghostscript\9.27 se encuentre con la versión correspondiente a la arquitectura del equipo.

| 📕 🔡 Editor d | el Registro                     |                  |        | –                                                                                                    |
|--------------|---------------------------------|------------------|--------|----------------------------------------------------------------------------------------------------|
| Archivo Ed   | dición Ver Favoritos Ayuda      |                  |        |                                                                                                    |
| Equipo\HKE   | Y_LOCAL_MACHINE\SOFTWARE\GPL Gh | iostscript\9.27  |        |                                                                                                    |
| × .          | SOFTWARE ^                      | Nombre           | Tipo   | Datos                                                                                                    |
|              | 7-Zip                           | (Predeterminado) | REG SZ | (valor no establecido)                                                                                           |
| >            | Appeon                          | ab GS DLL        | REG SZ | C:\Program Files (x86)\gs\gs\27\bin\gsdll64.dll                                                                  |
| >            | Artifex                         | ab GS LIB        | REG SZ | C:\Program Files (x86)\gs\gs\g27\bin:C:\Program Files (x86)\gs\gs\g27\lib:C:\Program Files (x86)\gs\gs\g27\fonts |
| >            | BlueStacks                      | -                | -      |                                                                                                    |
| >            | Carnegie Mellon                 |                  |        |                                                                                                    |
| 2            | Classes                         |                  |        |                                                                                                    |
|              | Clients                         |                  |        |                                                                                                    |
|              | Dell SonicWALL                  |                  |        |                                                                                                    |
|              | DeterministicNetworks           |                  |        |                                                                                                    |
| 1            | Dolby                           |                  |        |                                                                                                    |
|              | DTS                             |                  |        |                                                                                                    |
| >            | ej-technologies                 |                  |        |                                                                                                    |
| >            | Fortinet                        |                  |        |                                                                                                    |
| >            | Ghisler                         |                  |        |                                                                                                    |
| >            | Google                          |                  |        |                                                                                                    |
| ×            | GPL Ghostscript                 |                  |        |                                                                                                    |
|              |                                 |                  |        |                                                                                                    |
| >            | Hola                            |                  |        |                                                                                                    |
| >            | IE Tab                          |                  |        |                                                                                                    |
| >            | Intel                           |                  |        |                                                                                                    |
|              | Intervolatile                   |                  |        |                                                                                                    |
|              | Javasoft v                      | / <              |        | >                                                                                                    |

#### 2. Instalar PDFCreator

Se debe instalar PDFCreator con el objetivo de tener una impresora virtual en el equipo.

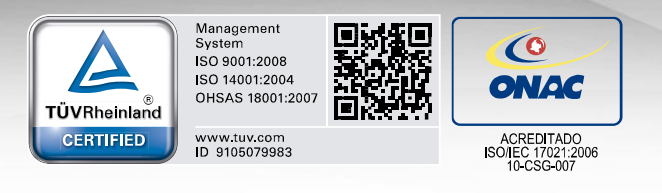

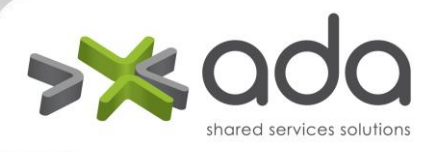

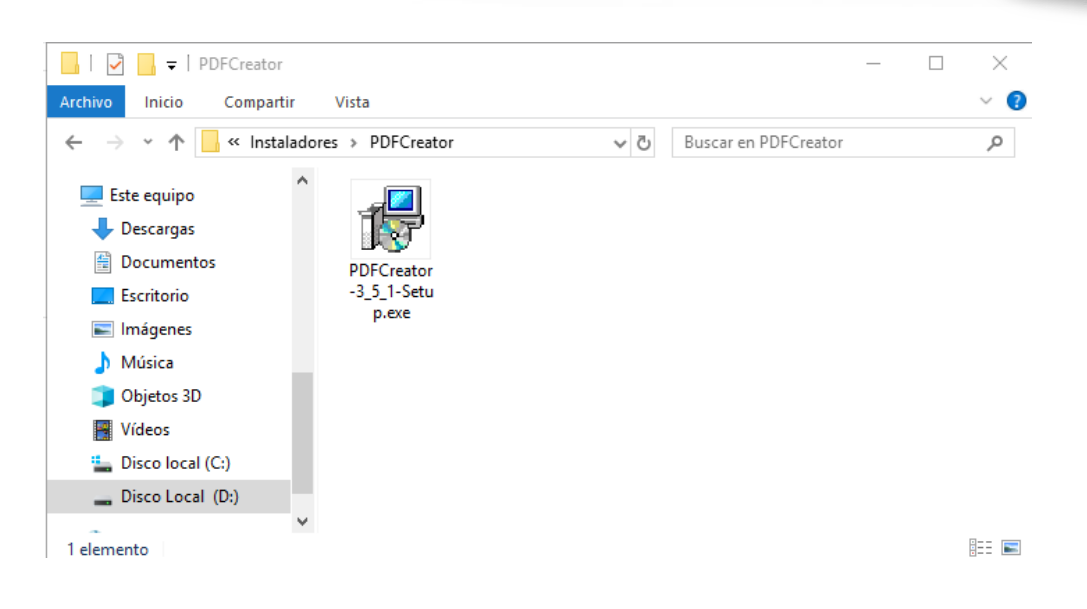

| 🕞 Instalar - PDFCreator                                                           |                        |                    |            |
|-----------------------------------------------------------------------------------|------------------------|--------------------|------------|
| Listo para Instalar<br>Ahora el programa está listo para inicia<br>sistema.       | ar la instalación      | de PDFCreator e    | en su      |
| Haga clic en Instalar para continuar co<br>revisar o cambiar alguna configuraciór | n el proceso o l<br>n. | naga clic en Atrás | s si desea |
| Carpeta de Destino:<br>C:\Program Files\PDFCreator                                |                        |                    | ^          |
| Tipo de Instalación:<br>Instalación personalizada                                 |                        |                    |            |
| Componentes Seleccionados:<br>Archivos de programa                                |                        |                    |            |
| Carpeta del Menú Inicio:<br>PDFCreator                                            |                        |                    |            |
| Tareas Adicionales:                                                               |                        |                    | ~          |
| <                                                                                 |                        |                    | >          |
| Shop pdfforge GmbH                                                                | < Atrás                | Instalar           | Cancelar   |

Luego de tener instalado PDFCreator ingresar a la ruta don se encuentra instalada la impresora virtual:

Panel de control\Hardware y sonido\Dispositivos e impresoras

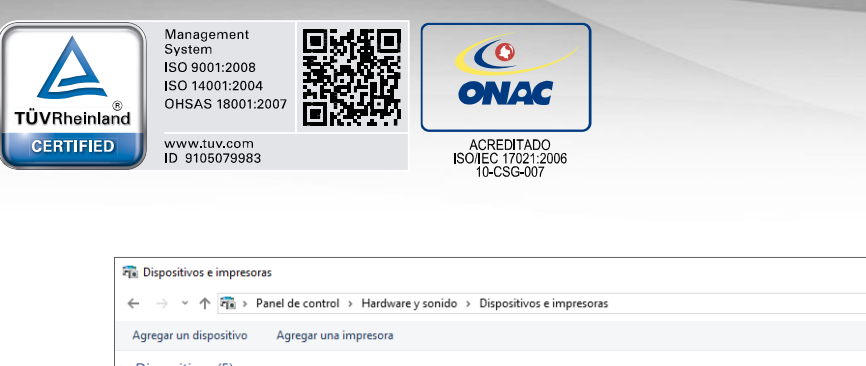

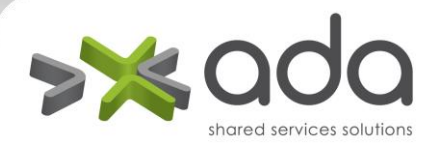

| 🕫 Dispositivos e im                                  | presoras                  |                                  |                                              |                      |                 |            |                       |                            | - 0        | ×        |
|------------------------------------------------------|---------------------------|----------------------------------|----------------------------------------------|----------------------|-----------------|------------|-----------------------|----------------------------|------------|----------|
| $\leftarrow \rightarrow \cdot \uparrow \overline{a}$ | > Panel de contro         | I > Hardware y soni              | do > Dispositivos e                          | impresoras           |                 |            | ~ 0                   | Buscar en Dispositivos e i | impresoras | <i>م</i> |
| Agregar un disposit                                  | tivo Agregar un           | a impresora                      |                                              |                      |                 |            |                       |                            | <b>•</b>   | ?        |
| ✓ Dispositivos (5)                                   | ) ———                     |                                  |                                              |                      |                 |            |                       |                            |            |          |
| $\sim$                                               |                           |                                  |                                              |                      |                 |            |                       |                            |            |          |
| HP USB<br>Multimedia<br>Keyboard                     | IMPLANTACION<br>2         | Monitor PnP<br>genérico          | Plantronics USB<br>Audio Processor           | USB Optical<br>Mouse |                 |            |                       |                            |            |          |
| V Impresoras (8)                                     |                           |                                  |                                              |                      |                 |            | •                     |                            |            |          |
| <b>\$</b>                                            |                           |                                  |                                              |                      |                 |            |                       |                            |            |          |
| Fax                                                  | Microsoft Print<br>to PDF | Microsoft XPS<br>Document Writer | NP10781FA (HP<br>LaserJet 400 MFP<br>M425dn) | OneNote              | PDF Architect 7 | PDFCreator | Send To<br>OneNote 20 | 13                         |            |          |
| 13 e                                                 | lementos                  |                                  |                                              |                      |                 |            |                       |                            |            |          |

Dar clic derecho sobre la impresora virtual PDFCreator e ingresar a la opción "Propiedades de impresora"

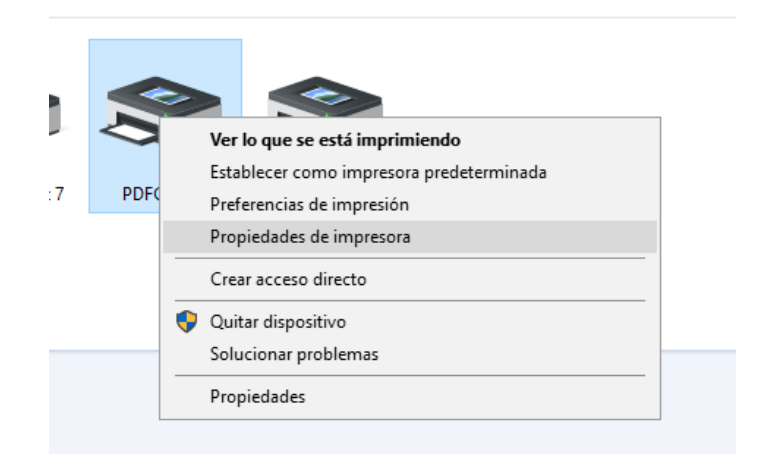

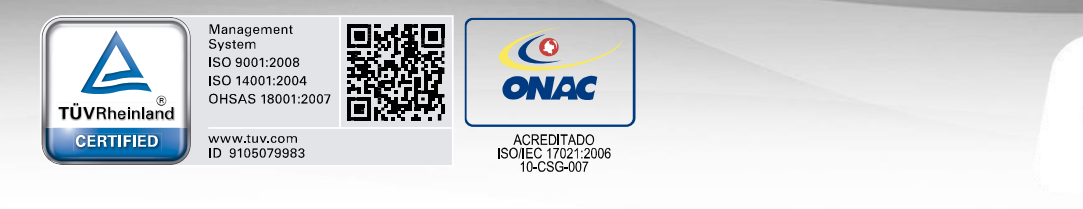

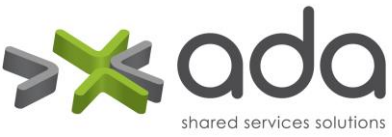

| -                                                                                                 | n del color                                             | Segundad | Configuración del dispositivo |
|---------------------------------------------------------------------------------------------------|---------------------------------------------------------|----------|-------------------------------|
| General                                                                                           | Compartir                                               | Puertos  | Opciones avanzadas            |
| \$                                                                                                | PDFCreator                                              |          |                               |
| Jbicación:                                                                                        |                                                         |          |                               |
| Comentario:                                                                                       | PDFCreator Pr                                           | inter    |                               |
|                                                                                                   |                                                         |          |                               |
| Modelo:                                                                                           | PDFCreator                                              |          |                               |
| Modelo:<br>- Característic<br>Color: Sí                                                           | PDFCreator<br>as                                        | P        | apel disponible:              |
| Modelo:<br>- Característic<br>Color: Sí<br>Doble cara:                                            | PDFCreator<br>as                                        | P        | apel disponible:              |
| Modelo:<br>- Característic<br>Color: Sí<br>Doble cara:<br>Grapa: No                               | PDFCreator<br>as                                        | P        | apel disponible:              |
| Modelo:<br>- Característic<br>Color: Sí<br>Doble cara:<br>Grapa: No<br>Velocidad: [               | PDFCreator<br>as<br>No<br>Desconocido                   | P        | apel disponible:              |
| Modelo:<br>- Característic<br>Color: Sí<br>Doble cara:<br>Grapa: No<br>Velocidad: I<br>Resolución | PDFCreator<br>as<br>No<br>Desconocido<br>máxima: 4000 p | P        | apel disponible:              |

Se debe renombrar la impresora con el nombre **Sybase DataWindow PS** y dar clic en Aceptar

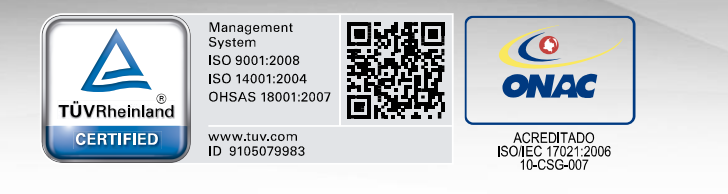

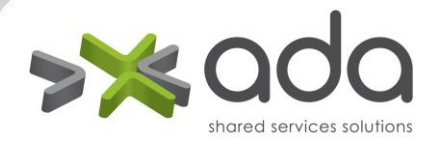

|                                                                                                 | n del color                                              | Seguridad | Configuración del           | dispositivo |
|-------------------------------------------------------------------------------------------------|----------------------------------------------------------|-----------|-----------------------------|-------------|
| General                                                                                         | Compartir                                                | Puertos   | Opciones a                  | avanzadas   |
| 3                                                                                               | Sybase DataW                                             | indow PS  |                             |             |
| Ubicación:                                                                                      |                                                          |           |                             |             |
| Comentario:                                                                                     | PDFCreator Pr                                            | inter     |                             |             |
|                                                                                                 |                                                          |           |                             |             |
| Modelo:<br>— Característic                                                                      | PDFCreator<br>as                                         |           |                             |             |
| Modelo:<br>Característic<br>Color: Sí                                                           | PDFCreator<br>as                                         | P         | apel disponible:            |             |
| Modelo:<br>Característic<br>Color: Sí<br>Doble cara:                                            | PDFCreator<br>as<br>No                                   | P         | 'apel disponible:<br>Letter | ^           |
| Modelo:<br>- Característic<br>Color: Sí<br>Doble cara:<br>Grapa: No                             | PDFCreator<br>as<br>No                                   | P         | 'apel disponible:<br>Letter | ^           |
| Modelo:<br>Característic<br>Color: Sí<br>Doble cara:<br>Grapa: No<br>Velocidad: [               | PDFCreator<br>as<br>No<br>Desconocido                    | P         | 'apel disponible:<br>Letter | ^           |
| Modelo:<br>Característic<br>Color: Sí<br>Doble cara:<br>Grapa: No<br>Velocidad: E<br>Resolución | PDFCreator<br>as<br>No<br>Desconocido<br>máxima: 4000 pj | P<br>Pp   | 'apel disponible:<br>Letter | < v         |

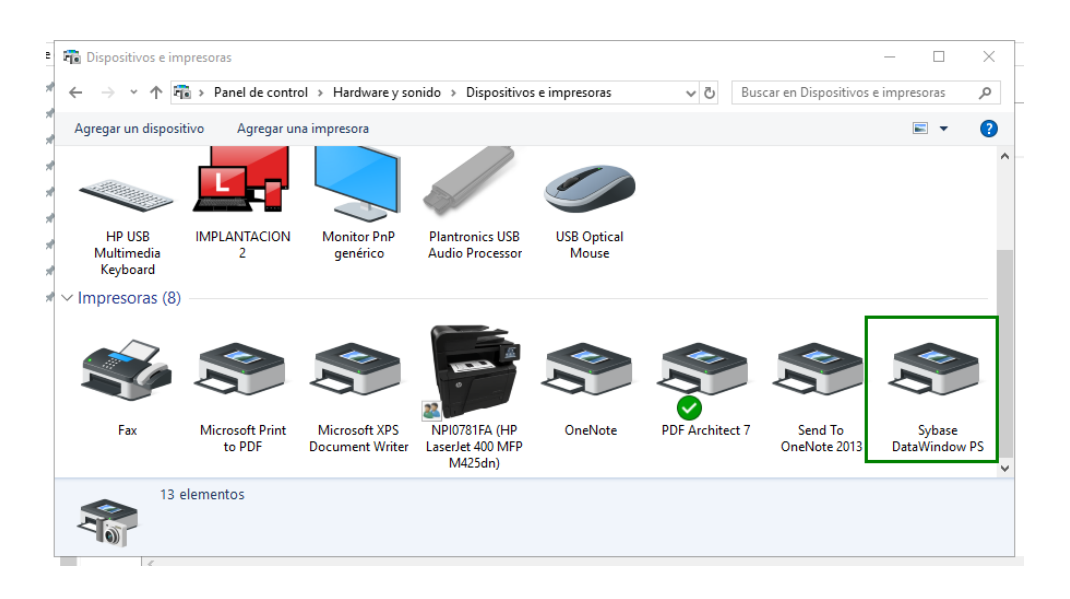